# MONSTER SMART ILLUMINESSENCE

di Geo

## SMART RGBW LED Lamp with dual charging

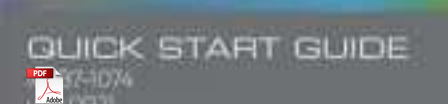

11

# GETTING STARTED

Thank you for choosing the Arc+ 3-in-15mart LED Lamp by Monster Smart Illuminessence. This quick start guide will held you with setup and installation of your device.

WHAT'S IN THE BOX + Arc+ Smart LED Lamp -USB Type-C Power Cable -Oukik Start Guide

## WHAT DO YOU NEED?

Cellphone or tablet with

- Android<sup>14</sup> 6/0 Marshmallow or haher / IOS 10 or haher
- Wi-Firouter with an internet connection
- Wi-P(24GHz 8023hr

5V2A / 9V 3A OC USB power source (not included)

Before setup, make sure your phone is connected to the 2.4GHz WI-FI network that your Arc + will be placed on. For easier being, turn on Location and Bluetooth to quickly find nearby devices.

TIP: Do you know your Wi-Fi network name and password? Write it down now if it's hard to remember.

## ANYTHING ELSE?

The Arc+ is a Smart LED tamp, a headphone stand, and a 10W wireless charger with USB charging to charge additional devices. Additional devices and cables not included.

TIP: Save these instructions for future reference.

## POWER/CHARGING

## INPUT POWER

To power the ARC+, plug the included LSB Type-C cable into the input port at the back of the device, and the other end into a 5V2A. USB/9V 3A OCUSB power adapter (not included). Then, plus the power adapter into a powered AC outlet. The LED indicator at the rear of the device will illuminate red to indicate that IT IS DOWNINGS

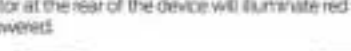

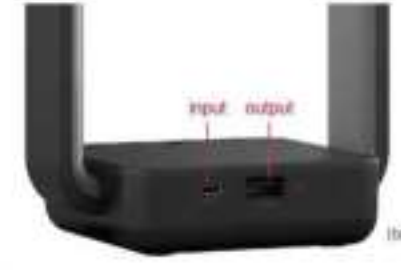

# NOTES

 Standard 5W whetess charging can be enabled by a 5V2A USB. cower adapter.

For YOW winterss test charging, the Arc+ must be powered by a W 3A DCUSB adapter (20W).

 Using a wall adapter providing tess than the required power may result in improper charging and/or a flicker in the LED lighting. Always use the included 3A rated USB Type-C power cable with this device.

### LISE CHARGING

Connect a USB charging cable to the USB-A port at the rear of the Arc+. Connect the other end of that cable to your USB rechaselable device such as headphones or a mobile phone.

### WIRELESS CHARGING

The Arc + wireless charger is designed to work with Q Compatible wireless charging phones. Confirm that your phone is Qi compatible before charging.

Place your Ci imabled device on the wireless charger at the center of the Arc+ as illustrated below. The LED indicator at the rear of the product will illuminate blue to indicate that the device is charging

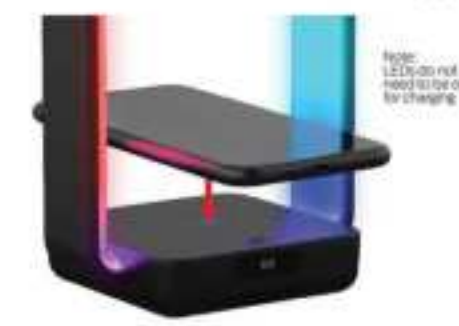

Note: Very thick protective cases can obstruct charging. For effective charging it may be necessary to reposition the phone or remove the case.

Caution - To prevent damage to the phone or the charger: Remove metal cases, or cases with any magnet/metal. components before chartens.

 Do not place metal objects on the charger during charging. Q wireless chargeable phones with metallic looking finishes will charge normally.

 NOTE Wreless chargers generate heat when charging, and it may temporarily stop charging if it gets too hot

Multiple Qi devices cannot be charge at the same time.

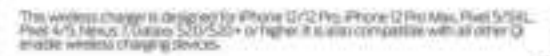

STEP

STEP 2 Download the MMONSTER SMRRT app from the App Store (for Phone) or Google Play Store (for Android phones).

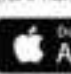

STEP 3 Make sure your phone or tablet is successfully connected to the 2.4GHz Wi-Finetwork that your Arc+ will be placed on and ensure that your Bluetooth is enabled. Open this MONSTER SMART app and create an account by following the on-screen instructions.

STEP 4

Press the power/mode button twice guickly to turn the unit on, then press and hold to enter pairing mode. The Arc+ lights will begin blinking when it has entered pairing mode and is ready to pair.

NOTE: At any time after 10 seconds of paining mode you can disconnect the power for 10 seconds and then reconnect if to cancel pairing and operate the product without Wi-Fi. Advanced features will not be available.

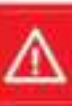

## WIFI SETUP

Ensure that your Arc + 6-adequately powered.

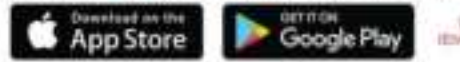

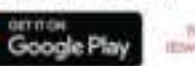

It is ecommended to first pair your Arc+ in a location circle to your voliter BEFORE installation

Across Sitist dealers and want at a 2.4GHz Willingtwork.

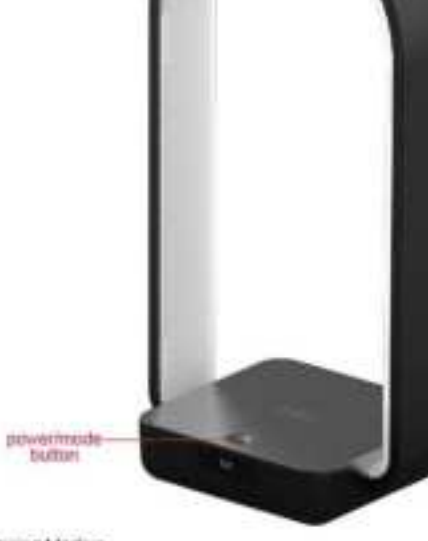

#### Paring Modes:

DUCTOR

EZ MODE - RAPICLY BLAKING LED (MINUT) 27 Wode is the default mode for axid, and easy pairing smup.

APMODE-SLOWLY BLINKINGLED

Access Point Mode is a serpridary set at that can help connect to meet Pethicitis. If you have trouble pairing, see boublishabiling on page 7.

Note: Press and hold the power/mode button for 5-6 seconds to enter pairing mode or change between pairing modes

### STEP 5

Confirm that the device is in paring mode LED is RAPOLY blowing.

In the MONSTER SMART app, select the "+" in the upper right comer of the home screen to add a new device.

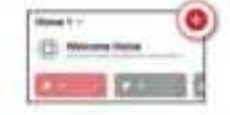

The accowill dirtect the nearby W-Fi+BLE enabled device and ask II you would like to add it, click "Go to add". Ensure that the device is checked and then click the "+" button:

> Desires to be added by and famore 1 Butter being n-star (Qo to add)

### STEP 6

Confirm that the network displayed is your 2.4GHz WI-Filnetwork then enter your Wi-Fi password and dick "Confirm".

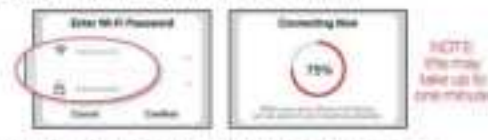

Once complete, your device will be connected to the network. Confirm or change the settings for your device and then click "Done". Your Arc + is now setup and ready to use!

| 1 | )" Ant | - change the na | 846 |
|---|--------|-----------------|-----|
| 1 |        | - anigratiant   | m   |

You can now use the app to add voice control (see pg 10), adjust. settings, create custom lighting effects, set schedules, and morel

# TROUBLESHOOTING

### HAVING TROUBLE WITH SETUP?

## Don't return this product to the retailer, we're here to help. Please call/write us for customer support: 866-246-2008 customerservice@monsterilluminessence.com

- D. Why is my device failing to connect to my Wi-Fi network?
- All Make sure your phone or tablet is successfully connected to the 2.4GHz Wi-Fi network that your device will be placed on
- A2: Make sure you enable Billetooth and allow incation services on your phone or tablet to find nearby devices.
- A3 # your Wi-Finetwork is a moved Z4GHz network, Inv. using AP pairing mode for better results

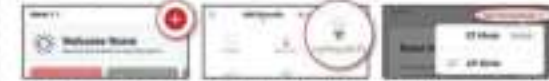

- in the lass weet the "+" in the upper right contex of the forme screen to ack a new device and then select "Lighting (W-F
- 2 Clack "Net Planny, Mush" in the upper right to switch to AP mode 1 Confirm that the LED indicator is **slowly blinking**, confirm the network?
- your meet Wir Finelwork, enter your Wir Riplesword, and click 'Confini 4. Follow con-screen instructions to set up your device via wireless access point
- A4: If you still have issues with your mixed network, you may need to access your router settings and/or call your internet. Service Provider to create a separate 2.4GHz network
- D: Why is my phone not charsing or fast charstns?
- A1: Your phone must be compatible with wieless charging.
- A2: Cases or phone holders will interfere with wireless charging. please remove them before use.
- All: Do not place any metal object other than your smartphone device within the charging field.
- A4 Ensue that your Arc+ is connected to sufficient power. Without meeting the power input requirements, the features of the Arc+ will not function properly.
- Q. Why is my headphone or other device not charging?
- All Ensure that your Arc+ is connected to sufficient power.
- A2. Ensure that the charging cable you are using is the conect cable for your device.

For other frequently asked questions please visit our website at www.monsterilluminessence.com

## HOW TO USE

Your Arc+ Smart LED Lamp can be easily controlled with the power/hode buttor, the MONSTER SMART app to access advanced and customizable lighting effects, or by using a compatible voice assistant product for hands-free uperation. (see page 8)

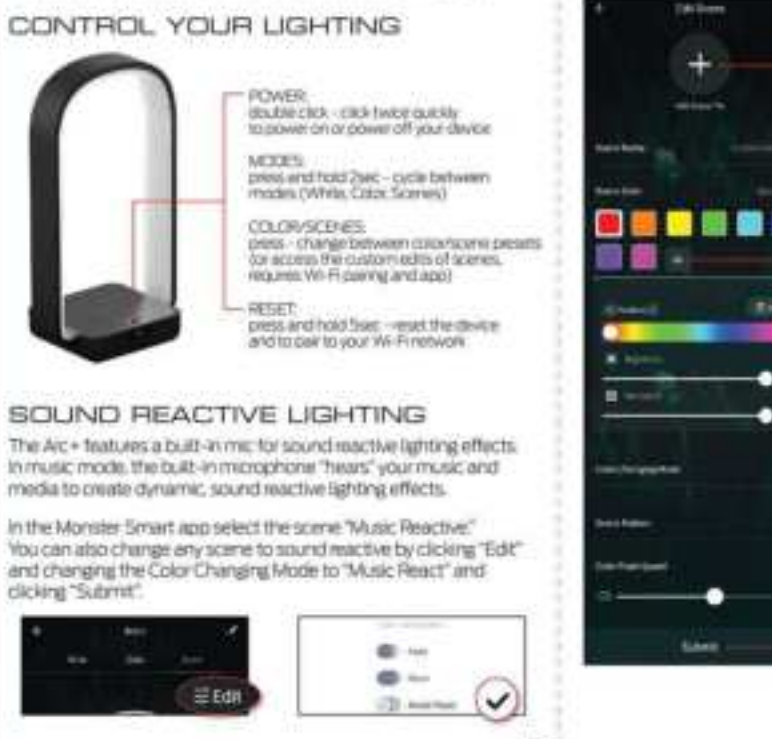

## APP CONTROL: CUSTOM SCENES

The MONSTER SMART approves you full control over all the functions of the Arc+, as well as the ability to edit preset. scenes and create your own custom scenes. Below are some of the custom scene leatures for Arc+:

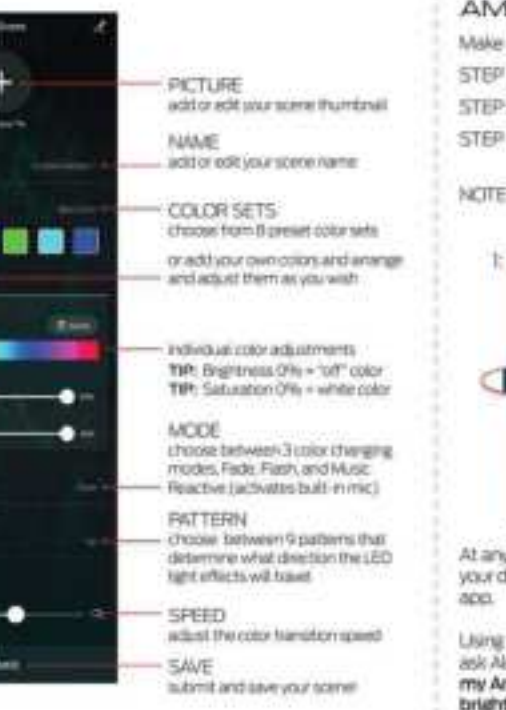

## VOICE CONTROL OPTIONAL

| _     |           |  |
|-------|-----------|--|
|       | 1         |  |
| 165 I | 2010/01/1 |  |
| 221   | 2010.00   |  |
| пn. ( |           |  |

## AMAZON VOICE CONTROL SETUP

Make sure your Amazon Alexa device is installed and setup

- Open the Alexa app and so to Skills in the menu STEP 2: Search for and choose MIMONISTER SMRRT
- STEP 3: Enable the Skill and authorize your account using your login information
- NOTE: Use the same login information that you used to create your Monster Smart account

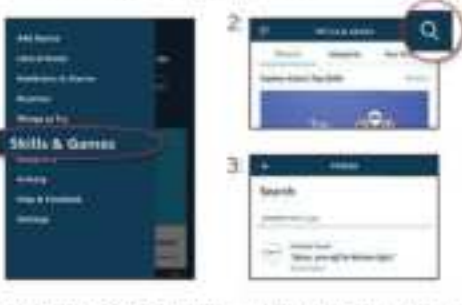

At any time, go to the Alexa app to set nicknames and icoms for your devices. You can also rename devices in the Monster Smart

Lising the name Arc+, or the name you assaned your Arc+, you can ask Alexa to control your device and say "Alexa" and ask: "Turn on my Arc+", "Set my Arc+ to blue", "Set my Arc+ to 50% brightness", and more!

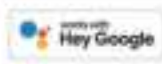

## GOOGLE VOICE CONTROL SETUP

Make sure your Google Assistant device is installed and setup.

- STEP1: Open the Google Home app, go to the Homemenu and tap the "+" button
- STEP 2: Click "Setup device"
- STEP 3: Click "Have something already set up?"
- 5TEP 4 Search for and choose M MONSTER SMIRIT and authorize your account using your login information.
- NOTE: Use the same login information that you used to create your Monster Smart account.

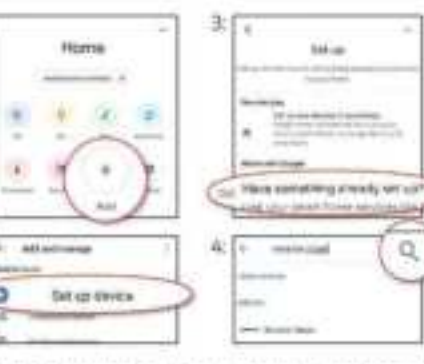

At any time, go to the Google Home app to set nicknames and rooms for your devices. You can also rename devices in the Monster Smart add.

Using the name Arc+, or the name you assigned your Arc+, you can ask your Google Assistant to control your device, and say "Hey Google" and say: "Turn on my Arc+", "Set my Arc+ to blue", "Set my Arc + to 50% brightness", and morel

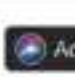

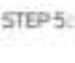

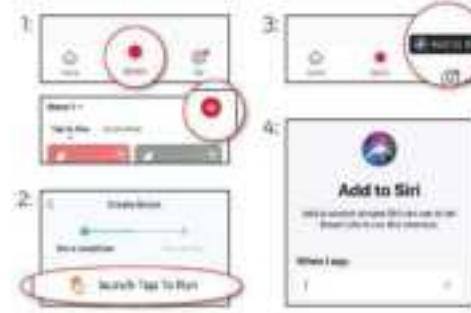

Now Sin can use your voice and custom verbal command to turn your device on or off, activate your last used lighting scene, adjust Arc+ at the same time as your other smart devices, or whatever you've set up as your Tap To Run Smart Scene.

# Add to Siri

### SIRI VOICE CONTROL SETUP

Requires Phone running iCE 12 or later

- STEP1: Open the MONSTER SMART app and go to the "Smart" menu tap the "+" button to peale a new Tap To Run Smart Scene
- STEP 2: Tap "launch Tap To Fun" and fill out the information
- STEP 3: Once your Smart Science is created and saved, click the button that appears at the bottom of the scient that says "Add to Sirl" to open the list of options
- STEP 4 Select your new Tap To Run Smart Scene from the list and click "Add to Sin".
- STEP 5: Create a custom physie to say to Sin to run your Smart Scene (this can be any verbal command)

## NOTES

#### WARRANTY

1 Year Limited Warranty - Please read and understand all instructions before using this product. If damage is caused by failure to follow the instructions, this warranty is null and void.

### SAFETY

- Histo these instructions.
- Read all the instructions before using the product
- Do not use this product for anything other than its intended use
- On not expose the product to direct surflaght or externely high priow. temperatures.
- Do not expose to rain or mosture, do not handle with well hands, and do not use near water such as a swimming pools, bathtubs or sinks.
- Do not drop, puncture, or disassemble this product.
- Use a clean soft doth to clean. Do not use corrosive or abrasive cleaners to clean.
- Repairs to electrical equipment should only be performed by a qualified electrician impropeniepars may place the user at serbus risk. Use the specified power source and voltage.
- Make sure the wall charater is inserted all the way into the electrical. outlet. When not in use, unplug the wall charger.
- Race the unit on a sturdy and flat surface.
- Do not place metal items on the surface of the product
- Do not place magnetic cards or similar items near this product. -Do not cover the product with paper or other materials. Use in a wel-ventiated area.
- Do not dissemble. There are no serviceable parts inside.
  - Report of MATREAME
  - MONSTER
- Att = 1 Modet MLED 1074 | Post LISE TV = 2A / By = 3A USB Output: TV 26 mail 1 Weekers/Charger Output: TW / 10W FOLD 20HAG-6438/RON 1 81 JIN/HAR ARDIN 1 HAVE 64 38/1034

The Burnsterlands and specifications have offer signaly have those substant The Alikeyrder transport is, minifactives are trademarks or expressed trademarks of Workey. Including and a second second se Apple tigs are technically of Apple no. registered in the U.V. with their countries, App shoe to a remote many of Apple mr. Congle Androin and Groups Play an buderhave of Gorate Li-Pre-sat-up tes also Artighty, Asias, averal related open as instruments of Artighty core, he or its affiliants, AC other longest names are londernamic of their observative courses, faither and construction, the new latential line is affiliated with the angust to contract of their turbertures. Literment and Manufacturentia, sent Accessories, viz. Sciult Part Relt N (2006), Martin II Chron. 4477

#### FCC Compliance

The device complex with Part TL of the RC. Operation is subject to the following two conditions: (1) this mean may not cause harmful interference, and (2) this device must accept any interference evolved, including interference that may cause undeplect operation. Ourope, or modifications and expensive approaching the party expectible for compliance could not the part's subprise to special the equipment.

The equipment has been rested and haved to comply with the brots for a Case & shall device, persuant is part." of the FIT fixin. They limit, an designed to avoid researable portering against handel interference in a recidential initialization. This recorporant generates uses and can callede rails frequency energy and, if not initialize and used in accordance with the Instructions, may use in humshill interference to racio communications. Revenues New king passane that interference will not accer to a particular installation. If the explorate then another famely) interforming to colling at the minimum receptory, which can be determined by turning the equipment off and on, the user is exceptaged in ity to carried the interference by one or more of the following measure:

- Received or which are the receiving anternal
- Append the second on the towers the studgment and monitor
- Convert the analogoust tota as nother on a circuit different from that to adult the reasons to converted. - Consult the display or an experimental cades TV technician loc help
- W Lopenzy Material
- This equipment complies with FCC radiation exposure limits set forth for an uncontrolled
- environment. This equipment should be installed and operated with minimum distance 20cm between the radiator& your body

#### ISEDC Warning

The denine spregime with invariantics, to more and Scotomic Development Canada Scotoe -esercipt SSS stantization penaltion is subject to the fullyneing two-condition

#### Ti this device may not cause provideness, and

If this device exact passed provideshare, including one-liverage that may cappe underlyed spectrum of the device a privati apparei ett stellaren par (MLF tensetten, Sieness et Mediopernant inonamigai Canada applicables was agained, tadle evenget, de laurure Tiveplattation est autoritate sur drive conditione surventers Everyweak nodely pay produity of brightens, or

D'Estilitativa de l'apparel dat acceptivitad binallage salicitectrope sati, naires si le binallage est un optible or compromotive in Sanc Koronomainet.

The design is compliance with W opposer publishes, when our others Canadian information on W reproper and entrollance. The minimum chickness from heady to use the design is 30mm.

Le paleant appaiel est conformie fignis marses de ce matériel au conformité ac aux limites d'emendel de champ/l introlifications provent for Propertion and radiofréguences et la conformat and compliance d'acquére les whom whose a pre-power lawters. La distance manimular du come a utilizar in imposed with the 70cm.

#### **LYEAR LIMITED WARRANTY**

Jern Romanies, Ver. Cambel Manuely Policy for Blowder Securit Predicts Last Updated: Mark 37, 2020 The limited suscently cartains important information aloust your rights and allogations, as self as limitation; and reducing that may apply to use

WAAT 1995 LIMITED WARRANTY COURSE-PERIOD OF LITUREAU Servicements, Inc. Plan. Accesses(1), 33 Reasonable line: Talinan, New Jersey, 22A, scantarity for the context of the contrast Manufer Totart Incoded annihold contained in this law ("Foduct") will be fire tries debyth is maintain and excitonantic be special of one and Netwide Louding the Interpose, the Warrants Period for a factor selected and Postart to one (1) star, even if restable he a professional. If the Product fails in conference to this Limited Warson's during the Warsen's Resonance Jose Accounting will, at the sale dispetiant, either tai weap'restruction are then the Product or companyet: with used of parchase a original documentation. Repair or regissorresit was to model with a conv or totarbitized product or components, at term incomparing to address and the Product on a companies of programment without it is not beinger available. Note Accessive map, at lent Accessive), sole decertion, replace the Product with a similar product of similar function. This is pour sale and exclusive extends for betach of this Limited Neuranty, Any Peadart that has either been repaired. equipted and/or No. 1 indeed Manuaty will be concreding the terms of this i maked Manuath for the transpir of an sarety 192 days been the date of delivery of the required Productor registerneest Product, or (2) the remaining Vacuarty Period. The Desired Warsety is not transferable from the original gueshares to admagant severs. 2. TOTAL SATISFACTION RETAINS POLICY If you are the original guardware of the Product and you are not

anded with the President for one statem, you say others it in the original condition to the relative or considered with Remarkable for return policia

1. WARRANTY CONDITIONS, NOW TO GIT TERMICITY OF ANALYSIS CARRY INSTEMPTED WARRANTY Below making a claim order this ) anded Manandy the owner of the Product must (a) with

incontrolluminenamics construggent during the Warranty Period'ss provide redies of your sumarity claim and levelow the alwayed failure, and 16 compty with Jers Accessories for its authorized distributor of urbane skipping intrustions. Joint Assessments will have no unartially obligations with or good to a estimated Product E 2 determines. It meanable disortion after combination of the estimated Product, that the Product is an inefable Product Frederic Interest.

A WAAT DIE LAATER WAARaam? ODER HET CORE THE Landed Varianty dan natural ware the talkening lades level Sociegible Products"); (2 Products madewise Sample' or "Birt for Sale", or sold '95'8"; 30 Products Marilane been object to: (a) recoldcations, alterations, tangening, or triginger maintenance or repairs, (b) handling, statage, existiation, being or our net in accordance with any spick start, pain, manual or other inductions provided by best Automative, (1) above or minute of the Product, (2) Involutiones, Rachadoves, or interruptions in electric power or the twisconstraint attact articles, or in factor fact, including for not invited to lightness, fland, turnalis, surbigades, or frankanes, or (All any new lives Automits (availed hardinan products, even if packaged or sold with tory Accesseries handlears. This Unlifted Wanardy dark will obser torscaniable parts, including haltering, updes Altroage is due to defacts in countrials or workmanning of the Product, or subscars lives it Packaged in sold with th products. Join Accessibles recommends that you are odd; softwation? version providers has realistics are or repair insufferiant as of the Preter's outflower can repair the Product performance and may invelope the Lordon

1. THIS ARE OF WARANTEE Longt as during allow in this limited warranty, and to the maximum editor provided by applicable law, bench covaries divisions all express, implied, and statutory womanties and condition with segred to the poots 1, including the implied wasarders of whee hastability and filters he sports are purpose To the maximum orderst prendited by goods able law, then Accesses and limits the shardwer of any applicable. walled warrantee as conditions to the dealthe of the limited warrants

I. LEWITATION DF UNDERGY-In addition to the above availably disclaiment, is no event will less Royssaley be Rate lor any consequential, incidential, exemplary, or special damages, including any domages for host-Gata enfast perifec antiary frame or minding to this fermined warranty or the product, and tres Aconsorants total sumsistion fadritty excises from or related to the broked were stay or the product self not encount the arrowst wheely paid for the evelout by the original patchases

LOATINGS (F (1480) TV The loss Auroways unlist services at marshellikevise across your ("services") provide excitizenation "product schemation") regarding only lens Approaches products or other periodnosals connected to your products ("perioduct proginerade"). The type of product peripherals that may be seened ed to your product may change have known to time. Mithout limiting the generality of the disclaiment above, all product information is provided for experimentations, "as all and as available" from Accessory, dant red represent, scanaet, or puscenter that product information will be available, accurate, an estable or that product information in use of the services or predict will provide safety in your barres. They use of product tokermotion, the services, and the product of your sen-Humbles and site. You will be safely requesting by (and less harrowing distance any and all less, halding, or Arranger, including to your wiring. Returns, electricity, hence, predact, predact presidentals, computer, redshire tenice, and all other terms and petitin your home, resulting here and use of the product information, services, or pendant. Pre-fact information, prevaied by the services is not intercheil as a subothster for down newson of ablancing the information. For recomplet, a wellk alter provided Youngh the termine is not intended at a substitute for availab and eights indications in the bone and on the product, say for a filming stry manihulary prover that manimal alars

YOM REALS AND THE LIMITED WARRANTY THICLINESS STATUTE DAYS INV WHICH SHOP WARRANTS THICKNESS AND THE LIMITED WARRANTS THICKNESS AND THE LIMITED WARRANTS THICKNESS AND THE LIMITED WARRANTS THICKNESS AND THE LIMITED WARRANTS THICKNESS AND THE LIMITED WARRANTS THE LIMITED WARRANTS THE LIMITED WARRANT have other begat report, that yany by state, proviner, or jurisdiction. Clerwise, some of the Restations in this Landert Remarks may not apply in certain status, pressures or paradictures. The testes of this (amilted Warsarite will apply it the extent president in cost-calle law. For a full development of easy legal right, one should after to the laws agatizabile in your jurisdiction and you may wish to instact a relevant consumer advisory service. you used to start a monastry chain for your Mounter Smart device, please starts out to Exclosive Support to emailing colorestor vicationants Burdenseen can or calling an engout number 366-246-2001. Passer allow 7: 10/series a clays to process managing claims. Containers Social activide of U.S. will be wassedde he all dominacents.